### **Dell Vostro 5481**

セットアップおよび仕様ガイド

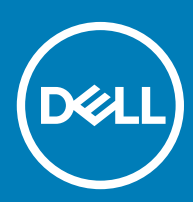

### メモ、注意、警告

(〕 | メモ: 製品を使いやすくするための重要な情報を説明しています。

△ 注意: ハードウェアの損傷やデータの損失の可能性を示し、その問題を回避するための方法を説明しています。

▲ 警告:物的損害、けが、または死亡の原因となる可能性があることを示しています。

© 2018 年 Dell Inc. またはその関連会社。All rights reserved. Dell、EMC、およびその他の商標は、Dell Inc. またはその子会社の商標です。その他の商標は、それぞれの所有者の商標である場合があります。

2018 - 11

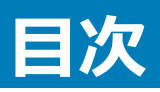

| 1コンピュータのセットアップ                   | 5  |
|----------------------------------|----|
| 2 技術仕様                           | 7  |
| システム情報                           | 7  |
| プロセッサー                           | 7  |
| メモリ                              |    |
| ストレージ                            |    |
| インテル Optane メモリ — オプション          |    |
| システム基板のコネクタ                      | 9  |
| メディア カード リーダー                    |    |
| オーディオ                            | 9  |
| ビデオカード                           |    |
| カメラ                              |    |
| 通信                               |    |
| ワイヤレス                            |    |
| ポートとコネクタ                         | 11 |
| ディスプレイ                           |    |
| キーボード                            |    |
| タッチパッド                           |    |
| オペレーティングシステム                     |    |
| バッテリー                            |    |
| 電源アダプタ                           | 14 |
| 寸法と重量                            | 14 |
| コンピュータ環境                         |    |
| セキュリティ                           |    |
| セキュリティ ソフトウェア                    |    |
|                                  |    |
| 3 セットアップユーティリティ                  |    |
| BIOSの概要                          | 17 |
| 一般オフション                          |    |
| システム設定                           |    |
| ヒテオ画面オブション                       |    |
| セキュリティ                           | 21 |
| Secure Boot (安全起動)               |    |
| インテルソフトウェアガードエクステンションのオブション      |    |
| パフォーマンス                          | 24 |
| 電力管理                             |    |
| POST 動作                          |    |
| Virtualization Support (仮想化サポート) |    |
| ワイヤレスオブション                       |    |
| メンテナンス                           |    |

| システムログ                 |  |
|------------------------|--|
| SupportAssist システムの解決策 |  |
|                        |  |
| 4 困ったときは               |  |
| デルへのお問い合わせ             |  |

## コンピュータのセットアップ

1 電源ケーブルを接続し、電源ボタンを押します。

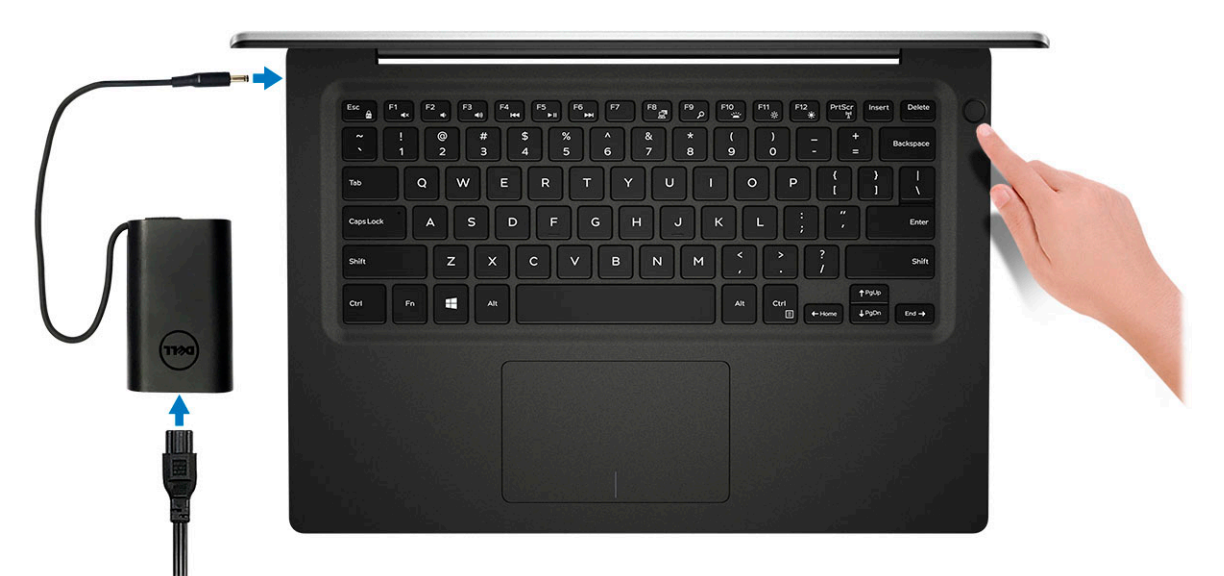

- 2 画面の手順に従って Windows セットアップを終了します。
  - a ネットワークに接続します。

| Let's get connected                                                                                              |
|----------------------------------------------------------------------------------------------------|
| Let's get connected                                                                                              |
| Pick a network and go online to finish setting up this device.                                                   |
| Connections                                                                                                    |
| P Network<br>Connected                                                                                           |
| Wi-Fi                                                                                                    |
| • (r,                                                                                                    |
| la managera de la companya de la companya de la companya de la companya de la companya de la companya de la comp |
|                                                                                                    |
| (ii, <sup>ma</sup>                                                                                               |
| Skip this step                                                                                                   |
| Ġ                                                                                                    |
|                                                                                                    |

b Microsoft アカウントにサインイン、または新しいアカウントを作成します。

| our Microsoft account opens                  | world of bonofite | Loarn more   |  |
|----------------------------------------------|-------------------|--------------|--|
| ) 🔺 🕸 🕄 🖷 🎯                                  | b ∦ ∰             | . Learn more |  |
| Email or phone                               |                   |              |  |
| Password                                     |                   |              |  |
| orgot my password<br>No account? Create one! |                   |              |  |
|                                              |                   |              |  |

3 Dell アプリを見つけます。

#### 表 1. Dell アプリを見つける

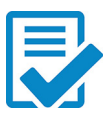

コンピュータを登録する

Dell ヘルプとサポート

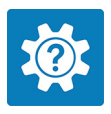

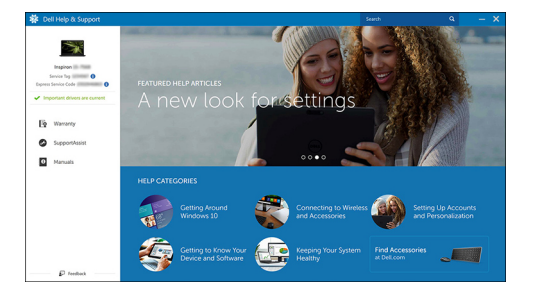

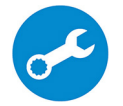

SupportAssist — コンピュータを確認してアップデートする

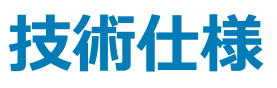

 メモ:提供されるものは地域により異なる場合があります。以下の仕様は、お客様のコンピューターの出荷に際して法律で定められた項目のみ 記載しています。お使いのコンピューターの構成の詳細については、Windows オペレーティング システムのヘルプとサポートにアクセスして、コン ピューターに関する情報を表示するオプションを選択してください。

### システム情報

#### 表 2. システム情報

| 特長          | 仕様             |
|-------------|----------------|
| チップセット      | 統合プロセッサ        |
| DRAM バス幅    | 64 <b>ビ</b> ット |
| フラッシュ EPROM | 16 MB          |
| PCle バス     | Gen3 まで        |
| 外付けバスの周波数   | 最大 8 GT/s      |

## プロセッサー

メモ: プロセッサー ナンバーは、性能の指標となるものではありません。プロセッサーの可用性は変更されることがあり、地域/国により異なる場合があります。

#### 表 3. プロセッサの仕様

| タイプ                                                                                                 | UMA グラフィックス          | 専用グラフィックス カード                |
|----------------------------------------------------------------------------------------------------|----------------------|------------------------------|
| 第 8 世代インテル Core7-8565U<br>プロセッサー ( 8 MB キャッシュ、4<br>つのコア数/8 スレッド、1.8 GHz<br>~ 4.6 GHz、15 W TDP )     | インテル UHD グラフィックス 620 | Nvidia GeForce MX130 グラフィックス |
| 第 8 世代インテル Core<br>i5-8265U プロセッサー (6 MB キ<br>ャッシュ、4 つのコア数/8 スレッド、<br>1.6 GHz ~ 4.1 GHz、15 W TDP )  | インテル UHD グラフィックス 620 | Nvidia GeForce MX130 グラフィックス |
| 第 4 世代インテル Core<br>i3-8145U プロセッサー ( 4 MB キ<br>ャッシュ、2 つのコア数/8 スレッド、<br>2.1 GHz ~ 3.9 GHz、15 W TDP ) | インテル UHD グラフィックス 620 | Nvidia GeForce MX130 グラフィックス |

## メモリ

#### 表 4. メモリの仕様

| 特長                   | 仕様                                                                                                    |
|----------------------|----------------------------------------------------------------------------------------------------|
| 最低メモリ構成              | 4 GB                                                                                                    |
| 最大メモリ構成              | 32 GB                                                                                                    |
| スロット数                | SoDIMM                                                                                                    |
| スロットあたりでサポートされる最大メモリ | 16 GB                                                                                                    |
| メモリオプション             | <ul> <li>4 GB (1x 4 GB)</li> <li>8 GB (2x 4 GB)</li> <li>8 GB (1x 8 GB)</li> <li>12 GB (1x 4 GB + 1x 8 GB)</li> <li>16 GB (2x 8 GB)</li> <li>16 GB (1x 16 GB)</li> <li>32 GB (2x 16 GB)</li> </ul> |
| タイプ                  | デュアルチャネル DDR4                                                                                                    |
| 速度                   | 2666 Mhz<br>① メモ: 2666 MHz のメモリは、第 8 世代インテル Core プロセッ<br>サーでは 2400 MHz で機能します。                                                                                                    |

### ストレージ

#### 表 5. ストレージの仕様

| タイプ                                     | フォームファクタ     | インタフェース                         | 容量        |
|-----------------------------------------|--------------|---------------------------------|-----------|
| ハードディスクドライブ                             | SATA         | SATA ( 5400 RPM )               | 最大 2 TB   |
| PCle NVMe ソリッド ステート ドライ<br>ブ ( クラス 35 ) | M.2 SSD 2230 | PCle Gen 3x2 NVMe、最大 32<br>Gbps | 最大 512 GB |
| PCle NVMe ソリッド ステート ドライ<br>ブ(クラス 40)    | M.2 SSD 2280 | PCle Gen 3x4 NVMe、最大 32<br>Gbps | 512 GB    |

### インテル Optane メモリ — オプション

インテル Optane メモリは、ストレージ アクセラレーターとしてのみ機能します。お使いのコンピューターに搭載されているメモリ (RAM) に取って代わるものでもそれを追加するものでもありません。

() メモ: インテル Optane メモリは、次の要件を満たすコンピューターでサポートされます。

- 第7世代以降のインテル Core i3/i5/i7 プロセッサー
- Windows 10 64 ビットバージョン以降 (Anniversary Update)
- インテル Rapid Storage Technology ドライバ バージョン 15.9.1.1018 以降

#### 表 6. インテル Optane メモリの仕様

| 特長          | 仕様                                                                                                    |
|-------------|----------------------------------------------------------------------------------------------------|
| インタフェース     | PCle3x2 NVMe 1.1                                                                                                    |
| コネクタ        | M.2 カード スロット(2230/2280)                                                                                                    |
| サポートされている構成 | <ul> <li>第7世代以降のインテル Core i3/i5/i7プロセッサー</li> <li>Windows 10 64 ビット バージョン以降(Anniversary Update)</li> <li>インテル Rapid Storage Technology ドライバ バージョン 15.9.1.1018<br/>以降</li> </ul> |

16 GB

容量

### システム基板のコネクタ

#### 表 7. システム基板のコネクタ

| 特長                        | 仕様                                 |
|---------------------------|------------------------------------|
| M.2 <b>ጋ</b> ネ <b>ク</b> タ | M.2 2230/2280 <b>キー M コネクタ</b> (1) |

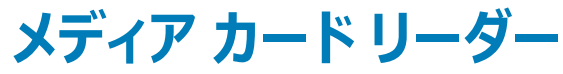

#### 表 8. メディアカードリーダーの仕様

| 特長           | 仕様                                                                |
|--------------|-------------------------------------------------------------------|
| タイプ          | SD <b>カードスロット</b> (1)                                             |
| サポートされているカード | <ul> <li>SD (Secure Digital)</li> <li>転送カード経由の MicroSD</li> </ul> |

### オーディオ

### 表 9. オーディオの仕様

| 特長      | 仕様                                     |
|---------|----------------------------------------|
| ב-חארב  | Waves MaxxAudio Pro 搭載 Realtek ALC3204 |
| ステレオ変換  | 24 ビット DAC(DA 変換)および ADC(AD 変換)        |
| タイプ     | HD Audio(HD オーディオ)                     |
| スピーカー   | 2台                                     |
| インタフェース | 内部:                                    |
|         | • インテル HDA ( ハイ デフィニション オーディオ )        |
|         | 外部:                                    |

• HDMI 経由の 7.1 チャネル出力

| 特長             | 仕様                                                                                   |
|----------------|--------------------------------------------------------------------------------------|
|                | <ul> <li>カメラ モジュールのデジタル マイク入力</li> <li>ヘッドセット コンボ ジャック(ステレオ ヘッドフォン/マイク入力)</li> </ul> |
| アンプ内蔵スピーカー     | ALC3204に内蔵( <b>クラス</b> D2W)                                                          |
| 外部ボリューム コントロール | メディアコントロールショートカットキー                                                                  |
| スピーカー出力:       | 平均:2W                                                                                |
|                | ピーク:2.5 W                                                                            |
| マイク            | デジタルアレイマイク                                                                           |
|                |                                                                                      |

# ビデオカード

### 表 10. ビデオ カードの仕様

| コントローラ                             | タイプ     | CPU の依存関<br>係                  | グラフィックス メ<br>モリ タイプ | 容量            | 外部ディスプレイ対<br>応 | 最大解像度           |
|------------------------------------|---------|--------------------------------|---------------------|---------------|----------------|-----------------|
| インテル UHD グラ<br>フィックス 620           | UMA     | ・ インテル Core<br>i7-8565U<br>CPU | 内蔵                  | 共有システムメモ<br>リ | HDMI 1.4b ポート  | 1920x1200@60 Hz |
|                                    |         | ・ インテル Core<br>i5-8265U<br>CPU |                     |               |                |                 |
|                                    |         | ・ インテル Core<br>i3-8145U<br>CPU |                     |               |                |                 |
| Nvidia GeForce<br>MX130と同等、2<br>GB | ディスクリート | NA                             | GDDR5               | 2 GB          | HDMI 1.4b ポート  | 1920x1200@60 Hz |

### カメラ

#### 表 11. カメラの仕様

| 特長       | 仕様                                      |
|----------|-----------------------------------------|
| 解像度      | 静止画:HD 解像度(1280x720)                    |
|          | ビデオ:HD 解像度 ( 1280x720 ) ( 30 fps において ) |
| 対角視野角    | 74.9 度                                  |
| センサーのタイプ | CMOS センサーテクノロジ                          |

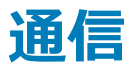

#### 表 12. 通信の仕様

特長 仕様 ネットワークアダプター

### ワイヤレス

#### 表 13. ワイヤレスの仕様

#### 仕様

| インテル ワイヤレス | 9462 802.11AC | 1x1 Wi-Fi + E | 3T V5.0 <b>ワイヤ</b> | レス カード |
|------------|---------------|---------------|--------------------|--------|
|            |               |               |                    |        |

インテル ワイヤレス 9560 802.11AC 2x2 Wi-Fi + BT V5.0 ワイヤレス カード

Dell Qualcomm QCA9377 (DW1810)

Dell Qualcomm QCA61x4A (DW1820)

### ポートとコネクタ

#### 表 14. ポートとコネクタ

| 特長          | 仕様                                                                                                    |
|-------------|----------------------------------------------------------------------------------------------------|
| メモリカードリーダー  | SD <b>カードリーダー</b> (1)                                                                                                    |
| USB         | <ul> <li>USB 3.1 Gen 1 (Type-A) ポート (2)</li> <li>USB 2.0 (Type-A) ポート (1)</li> <li>USB 3.1 Gen 1 (USB Type-C) ポート/DisplayPort (1)</li> </ul> |
| セキュリティ      | Noble Wedge ロックスロット                                                                                                    |
| オーディオ       | ヘッドセット ( ヘッドフォンとマイクのコンボ ) ポート ( 1 )                                                                                                    |
| ビデオ         | HDMI 1.4b ポート ( 最大 2k をサポート ) ( 1 )                                                                                                    |
| ネットワークアダプター | RJ-45、10/100/1000、LED インジケータなし                                                                                                    |
| ディスプレイ      |                                                                                                    |

#### 表 15. ディスプレイの仕様

| 特長  | 仕様                                                                                        |
|-----|-------------------------------------------------------------------------------------------|
| タイプ | <ul> <li>フル HD: 14.0 インチ、1920 x 1080 (フル HD IPS Low Specs<br/>Narrow 非光沢) 16:9</li> </ul> |

#### 技術仕様 11

統合 Realtek RTL8111 10/100/1000 Mb/s Ethernet (RJ-45)

| 特長                | 仕様                                        |
|-------------------|-------------------------------------------|
|                   | ・ HD: 14.0 インチ HD TN Narrow (3.25 mm) 非光沢 |
| 高さ ( アクティブ エリア )  | 173.99 mm(6.85 <b>インチ</b> )               |
| 幅(アクティブ エリア)      | 309.35 mm (12.18 インチ)                     |
| 対角線               | 355.60 mm (14 インチ)                        |
| メガピクセル            | 2.07                                      |
| PPI (1インチあたりの画素数) | 157                                       |
| コントラスト率           | 600:1                                     |
| 明るさ/輝度(標準)        | 220 nits                                  |
| リフレッシュレート         | 60 Hz                                     |
| 水平可視角度(最小)        | +/- 80度                                   |
| 垂直可視角度(最小)        | +/- 80度                                   |
| 消費電力(最大)          | 3.5 W                                     |

### キーボード

### 表 16. キーボードの仕様

| 特長            | 仕様                                                                                     |
|---------------|----------------------------------------------------------------------------------------|
| キーの数          | <ul> <li>80(米国とカナダ)</li> <li>81(英国)</li> <li>82(ブラジル)</li> <li>84(日本)</li> </ul>       |
| サイズ           | フル サイズ                                                                                 |
|               | <ul> <li>X = 19.05 mm (0.75 インチ)キーピッチ</li> <li>Y = 18.05 mm (0.71 インチ)キーピッチ</li> </ul> |
| バックライト付きキーボード | オプション                                                                                  |
| レイアウト         | QWERTY                                                                                 |

### タッチパッド

表 17. タッチパッドの仕様

| 特長     | 仕様                                                                     |
|--------|------------------------------------------------------------------------|
| 解像度    | 1229 x 749                                                             |
| 寸法     | <ul> <li>幅: 105 mm (4.13 インチ)</li> <li>高さ: 65 mm (2.56 インチ)</li> </ul> |
| マルチタッチ | 5本指対応                                                                  |

### オペレーティングシステム

### 表 18. オペレーティングシステム

| 特長                    | 仕様                                                                                     |
|-----------------------|----------------------------------------------------------------------------------------|
| サポートされているオペレーティングシステム | <ul> <li>Windows 10 Home (64 ビット)</li> <li>Windows 10 Professional (64 ビット)</li> </ul> |
|                       | Ubuntu                                                                                 |

### バッテリー

#### 表 19. バッテリー

| 特長                         | 仕様                        |                             |
|----------------------------|---------------------------|-----------------------------|
| タイプ                        | 3 セル「スマート」リチウムイオン(42 Whr) | )                           |
| 寸法                         | 幅                         | 97.15 mm(3.82 <b>インチ</b> )  |
|                            | 奥行き                       | 184.15 mm(7.25 <b>インチ</b> ) |
|                            | 高さ                        | 5.90 mm(0.23 <b>インチ</b> )   |
| 重量(最大)                     | 0.2 kg(0.44 ポンド)          |                             |
| 電圧                         | 11.40 VDC                 |                             |
| 寿命                         | 300 サイクル ( 充電/ 放電 )       |                             |
| コンピュータ非起動時の充電時間 ( 概<br>算 ) | Standard Charge(標準充電)     | 0~60°C:4 時間                 |
|                            | Express Charge            | 0~35°C:4 時間                 |
|                            |                           | 16~45°C:2 時間                |
|                            |                           | 46~60°C:3 時間                |
| 動作時間                       | 動作状況によって異なり、電力を著しく消       | 費するような状況ではかなり短くなる可能性があります。  |

| 特長       | 仕様                          |
|----------|-----------------------------|
| 温度範囲:動作時 | 0 ~ 35°C ( 32 ~ 95°F )      |
| 温度範囲:保管時 | -20°C~60°C ( -40°F~149 °F ) |
| コイン型電池   | CR-2032                     |

### 電源アダプタ

#### 表 20. 電源アダプタの仕様

| 特長         | 仕様(45 W)                       | 仕様(65 W)                       |
|------------|--------------------------------|--------------------------------|
| タイプ        | 45 W                           | 65 W                           |
| 入力電圧       | 100 ~ 240 VAC                  | 100 ~ 240 VAC                  |
| 入力電流(最大)   | 1.3 A                          | 1.7 A                          |
| アダプタのサイズ   | 寸法                             | 寸法                             |
|            | インチ: 1.02 x 1.57 x 3.7         | インチ : 1.1 x 1.9 x 4.3          |
|            | mm:26 x 40 x 94                | mm:28 x 47 x 108               |
| 重里         | 0.17 kg(0.37 ポンド)              | 0.29 kg(0.64 ポンド)              |
| 入力周波数      | 50 ~ 60 Hz                     | 50 ~ 60 Hz                     |
| 出力電流       | 2.31A(連続稼動時)                   | 3.34 A(連続稼動時)                  |
| 定格出力電圧     | 19.5 VDC                       | 19.5 VDC                       |
| 温度範囲(動作時)  | 0°C ~ 40°C ( 32°F ~ 104°F )    | 0°C~40°C ( 32°F~104°F )        |
| 温度範囲(非動作時) | -40°C ~ 70°C ( -40°F ~ 158°F ) | -40°C ~ 70°C ( -40°F ~ 158°F ) |

### 寸法と重量

#### 表 21. 寸法と重量

| 特長  | 仕様                          |
|-----|-----------------------------|
| 高さ  | 前面:18.13 mm(0.713 インチ)      |
|     | 背面: 18.2 mm ( 0.716 インチ )   |
| 幅   | 324.9 mm(12.79 <b>インチ</b> ) |
| 奥行き | 232.0 mm(9.13 インチ)          |
| 重量  | 1.55 kg(3.41 ポンド)           |

### コンピュータ環境

空気汚染物質レベル: G1 (ISA-S71.04-1985の定義による)

### 表 22. コンピュータ環境

|          | 動作時                                             | 保管時                                              |
|----------|-------------------------------------------------|--------------------------------------------------|
| 温度範囲     | 0 ~ 35°C(32 ~ 95°F)                             | -40°C ~ 65 °C ( -40°F ~ 149°F )                  |
| 相対湿度(最大) | 10% ~ 80% ( 結露しないこと )                           | 0~95% (結露しないこと)                                  |
|          | (i) メモ: 最大露点温度 = 26℃                            | (i) メモ: 最大露点温度 = 33℃                             |
| 振動(最大)   | 0.26 GRMS                                       | 1.37 GRMS                                        |
| 衝撃(最大)   | 105 G <sup>†</sup>                              | 40 G <sup>‡</sup>                                |
| 高度(最大)   | -15.2 m ~ 3048 m ( -50 フィート ~ 10,000 フ<br>ィート ) | -15.2 m ~ 10,668 m ( -50 フィート ~ 35,000<br>フィート ) |

\* ユーザー環境をシミュレートするランダム振動スペクトラムを使用して測定。

+ ハードドライブの使用中に、2 ミリ秒のハーフサインパルスを使用して測定。

+ ハードドライブヘッドが停止位置にある時に、2 ミリ秒のハーフサインパルスを使用して測定。

### セキュリティ

### 表 23. セキュリティ

| 特長                                  | 仕様                  |
|-------------------------------------|---------------------|
| Trusted Platform Module ( TPM ) 2.0 | システム基板内蔵            |
| Firmware TPM                        | オプション               |
| Windows Hello のサポート                 | はい。電源ボタンのオプションの指紋認証 |
| ケーブル ロック                            | Noble ロック           |
| シャーシイントルージョンスイッチ                    | オプション               |
| Dell スマートカード キーボード                  | オプション               |
| シャーシのロックスロットとループのサポート               | オプション               |

## セキュリティ ソフトウェア

### 表 24. セキュリティ ソフトウェアの仕様

| 特長                                      | 仕様    |
|-----------------------------------------|-------|
| Dell Endpoint Security Suite Enterprise | オプション |
| Dell Data Guardian                      | オプション |
| Dell Encryption (エンタープライズまたは個人)         | オプション |
| Dell Threat Defense                     | オプション |
| RSA SecurID Access                      | オプション |
| RSA NetWitness Endpoint                 | オプション |
| MozyPro または MozyEnterprise              | オプション |
| VMware Airwatch/WorkspaceONE            | オプション |
| 絶対データおよびデバイス セキュリティ                     | オプション |

## セットアップユーティリティ

セットアップユーティリティでは、ノートブック ハードウェアの管理と BIOS レベル オプションの指定を行うことができます。システムセットアップから実行できる操作は次のとおりです。

- ハードウェアの追加または削除後に NVRAM 設定を変更する。
- システムハードウェアの構成を表示する。
- 内蔵デバイスの有効 / 無効を切り替える。
- パフォーマンスと電力管理のしきい値を設定する。
- コンピュータのセキュリティを管理する。

トピック :

- BIOS の概要
- 一般オプション
- ・ システム設定
- ビデオ画面オプション
- セキュリティ
- Secure Boot (安全起動)
- インテルソフトウェアガードエクステンションのオプション
- パフォーマンス
- 電力管理
- POST 動作
- Virtualization Support (仮想化サポート)
- ワイヤレスオプション
- メンテナンス
- システムログ
- SupportAssist システムの解決策

### BIOS の概要

- △ 注意: コンピュータの専門知識がない場合は、BIOS セットアッププログラムでの設定変更は避けてください。設定を間違えるとコンピュータが 正常に動作しなくなる可能性があります。
- ① メモ: BIOS セットアッププログラムを変更する前に、今後の参照用に、BIOS セットアッププログラム画面の情報を控えておくことをお勧めします。

BIOS セットアッププログラムは、次のような目的で使用します。

- RAM の容量やハードドライブのサイズなど、コンピュータに取り付けられているハードウェアに関する情報の取得。
- システム設定情報の変更。
- ユーザーパスワード、取り付けられたハードドライブの種類、基本デバイスの有効化または無効化など、ユーザー選択可能オプションの設定または変更。

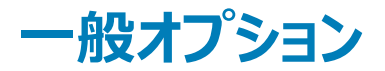

表 25. 一般規定

| オプション                   | 説明                                                                 |
|-------------------------|--------------------------------------------------------------------|
| システム情報                  | このセクションには、コンピュータの主要なハードウェア機能が一覧表示され<br>ます。                         |
|                         | オプションは次のとおりです。                                                     |
|                         | ・ システム情報                                                           |
|                         |                                                                    |
|                         | <ul> <li>・ フロビッジ (情報)</li> <li>・ デバイス情報</li> </ul>                 |
| Battery Information     | バッテリー状態とコンピュータに接続している AC アダプタの種類を表示します。                            |
| Boot Sequence           | コンピュータが OS の検出を試みる順序を変更することができます。                                  |
|                         | オプションは次のとおりです。                                                     |
|                         | Windows Boot Manager                                               |
|                         | <ul> <li>Boot List Option:<br/>ブートリストオプションを変更することができます。</li> </ul> |
|                         | 次のいずれかのオプションをクリックします。                                              |
|                         | - Legacy External Devices<br>- UEFI - デフォルト                        |
| 詳細起動オプション               | レガシー オプション ROM を有効にすることができます。                                      |
|                         | オプションは次のとおりです。                                                     |
|                         | ・ Enable Legacy Option ROMs - デフォルト                                |
|                         | <ul> <li>Enable Attempt Legacy Boot (レガシー起動試行を有効にする)</li> </ul>    |
| UEFI Boot Path Security | UEFI ブート パスを起動する際に、管理者パスワードを入力するようにプロ<br>ンプトを表示するかを制御することができます。    |
|                         | 次のいずれかのオプションをクリックします。                                              |
|                         | • Always, Except Internal HDD - デフォルト                              |
|                         | ・ Always(常に)                                                       |
|                         | ・ <i>なし</i>                                                        |
| Date/Time               | 日付と時刻を設定できます。システムの日付と時刻の変更はすぐに有効<br>になります。                         |

### システム設定

#### 表 26. システム設定

| オプション           | 説明                                                                                                    |
|-----------------|----------------------------------------------------------------------------------------------------|
| Integrated NIC  | 内蔵ネットワークコントローラを設定することができます。                                                                                                    |
|                 | 次のオプションのいずれかをクリックします。                                                                                                    |
|                 | <ul> <li>Disabled (無効)</li> <li>有効</li> <li>Enabled w/PXE (デフォルト)</li> </ul>                                                                                         |
| SATA Operation  | 統合 SATA ハード ドライブ コントローラーの動作モードを設定することがで<br>きます。                                                                                                    |
|                 | 次のオプションのいずれかをクリックします。                                                                                                    |
|                 | <ul> <li>Disabled (無効)</li> <li>AHCI</li> <li>RAID On (デフォルト)</li> </ul>                                                                                             |
|                 | ①  メモ: RAID モードをサポートするには SATA を設定します。                                                                                                    |
| Drives          | と<br>各種オンボード ドライブを有効または無効にすることができます。                                                                                                    |
|                 | オプションは次のとおりです。                                                                                                    |
|                 | <ul><li>SATA-0</li><li>SATA-2</li><li>M.2 PCIe SSD-0</li></ul>                                                                                                    |
|                 | すべてのオプションがデフォルトで設定されています。                                                                                                    |
| SMART Reporting | このフィールドでは、統合ドライブのハードドライブエラーをシステム起動時に<br>報告するかどうかを制御します。このテクノロジは、SMART (Self<br>Monitoring Analysis And Reporting Technology ) 仕様の一部です。こ<br>のオプションはデフォルトで無効に設定されています。 |
|                 | ・ Enable SMART Reporting(SMART レポートを有効にする)                                                                                                    |
| USB 設定          | 内部/内蔵 USB の設定を有効または無効にすることができます。                                                                                                    |
|                 | オプションは次のとおりです。                                                                                                    |
|                 | <ul> <li>Enable USB Boot Support(USB 起動サポートを有効にする)</li> <li>Enable External USB Ports(外付け USB ポートを有効にする)</li> </ul>                                                  |
|                 | すべてのオプションがデフォルトで設定されています。                                                                                                    |
|                 | <ol> <li>メモ: USB キーボードおよびマウスは、この設定に関係なく<br/>BIOS セットアップで常に動作します。</li> </ol>                                                                                          |
| オーディオ           | 内蔵オーディオコントローラを有効または無効にすることができます。デフォ<br>ルトでは Enable Audio(オーディオを有効にする) オプションが選択され<br>ています。                                                                            |
|                 | オプションは次のとおりです。                                                                                                    |
|                 | <ul> <li>Enable Microphone (マイクを有効にする)</li> </ul>                                                                                                    |

**Keyboard Illumination** 

Keyboard Backlight Tmeout on AC

• Enable Internal Speaker (内蔵スピーカーを有効にする)

このオプションは、デフォルトで設定されています。

このフィールドでは、キーボードライト機能の動作モードを設定できます。キーボードの輝度レベルを、0% ~ 100%の間で設定できます。

オプションは次のとおりです。

- Disabled ( 無効 )
- ・ Dim (暗い)
- **Bright** (デフォルト)

AC アダプタがシステムに接続されているときに、キーボード バックライトのタ イムアウト値を設定できます。キーボード バックライトのタイムアウト値は、 バックライトが有効の場合にのみ有効です。

- 5秒
- **10 seconds** (デフォルト)
- ・ 15 秒
- ・ 30秒
- ・ 1分間
- 5 minutes
- ・ 15 分間
- ・ なし

Keyboard Backlight Tmeout on Battery

**Miscellaneous devices** 

システムをバッテリ電源のみで実行しているときに、キーボードバックライトのタイムアウト値を設定できます。キーボードバックライトのタイムアウト値は、バックライトが有効の場合にのみ有効です。

- 5秒
- **10 seconds** (デフォルト)
- ・ 15秒
- ・ 30秒
- ・ 1分間
- 5 minutes
- ・ 15 分間
- ・ なし

各種オンボードデバイスを有効または無効にすることができます。

- Enable Camera (デフォルト)
- Enable Hard Drive Free Fall Protection (デフォルト)
- Enable Secure Digital (SD) Card (デフォルト)
- ・ Secure Digital (SD) Card Boot (SD カード起動)
- Secure Digital Card (SD) Read-Only Mode

### ビデオ画面オプション

表 27. ビデオ

| オプション          | 説明                                                                    |
|----------------|-----------------------------------------------------------------------|
| LCD Brightness | 電源に応じて、ディスプレイの輝度を設定できます。電源は、バッテリ<br>(50 % がデフォルト)とAC(100 % がデフォルト)です。 |

## セキュリティ

### 表 28. セキュリティ

| オプション                  | 説明                                                                                                    |  |
|------------------------|----------------------------------------------------------------------------------------------------|--|
| Admin Password         | 管理者(Admin)パスワードを設定、変更、削除することができます。                                                                                                    |  |
|                        | パスワードを設定するには、次の項目を入力します。                                                                                                    |  |
|                        | Enter the old password:                                                                                                    |  |
|                        | Enter the new password:                                                                                                    |  |
|                        | Confirm new password:                                                                                                    |  |
|                        | パスワードを設定したら、[ <b>OK</b> ] をクリックします。                                                                                                    |  |
|                        | <ol> <li>メモ:最初のログイン時に、[Enter the old password:]フィールドは[Not set]と記されています。したがって、最初のログイン時にパスワードを設定する必要があります。その後、パスワードを変更または削除することができます。</li> </ol> |  |
| System Password        | システムパスワードを設定、変更、削除することができます。                                                                                                    |  |
|                        | パスワードを設定するには、次の項目を入力します。                                                                                                    |  |
|                        | Enter the old password:                                                                                                    |  |
|                        | Enter the new password:                                                                                                    |  |
|                        | Confirm new password:                                                                                                    |  |
|                        | パスワードを設定したら、[ <b>OK</b> ] をクリックします。                                                                                                    |  |
|                        | <ol> <li>メモ:最初のログイン時に、[Enter the old password:]フィールドは[Not set]と記されています。したがって、最初のログイン時にパスワードを設定する必要があります。その後、パスワードを変更または削除することができます。</li> </ol> |  |
| Strong Password        | 常に強力なパスワードを設定するオプションを強制することができます。                                                                                                    |  |
|                        | Enable Strong Password                                                                                                    |  |
|                        | このオプションは、デフォルトでは設定されていません。                                                                                                    |  |
| Password Configuration | パスワードの文字数を定義することができます。最小4文字、最大32文字です。                                                                                                    |  |
| Password Bypass        | これを設定すると、システムの再起動時にシステムパスワードと内蔵 HDD パスワードの入力をバイパスすることができ<br>ます。                                                                                |  |
|                        | 次のいずれかのオプションをクリックします。                                                                                                    |  |
|                        | ・ Disabled - デフォルト                                                                                                    |  |
|                        | ・ Reboot bypass(再起動のスキップ)                                                                                                    |  |

| オプション                   | 説明                                                                                                    |  |
|-------------------------|----------------------------------------------------------------------------------------------------|--|
| Password Change         | 管理者パスワードが設定されている場合、システムパスワードを変更することができます。                                                                                                    |  |
|                         | Allow Non-Admin Password Changes                                                                                                    |  |
|                         | このオプションは、デフォルトで設定されています。                                                                                                    |  |
| Non-Admin Setup Changes | 管理者パスワードが設定されている場合に、セットアップオプションの変更を許可するかどうかを決めることができます。<br>無効に設定すると、セットアップオプションは管理者パスワードによってロックされます。                                                                        |  |
|                         | Allow Wireless Switch Changes                                                                                                    |  |
|                         | このオプションは、デフォルトでは設定されていません。                                                                                                    |  |
| UEFI Capsule Firmware   | システム BIOS を UEFI カプセル アップデート パッケージでアップデートすることができます。                                                                                                    |  |
| Opdates                 | Enable UEFI Capsule Firmware Updates                                                                                                    |  |
|                         | このオプションは、デフォルトで設定されています。                                                                                                    |  |
| TPM 2.0 Security        | POST 中に、TPM(Trusted Platform Module)を有効または無効にすることができます。                                                                                                    |  |
|                         | オプションは次のとおりです。                                                                                                    |  |
|                         | • TPM On - デフォルト                                                                                                    |  |
|                         |                                                                                                    |  |
|                         | <ul> <li>PPI Bypass for Enable Command - デフォルト</li> <li>PPI Bypass for Disable Command</li> <li>PPI Bypass for Clear Command</li> <li>Attestation Enable - デフォルト</li> </ul> |  |
|                         |                                                                                                    |  |
|                         |                                                                                                    |  |
|                         | ・ Key Storage Enable - デフォルト                                                                                                    |  |
|                         | • SHA-256 - デフォルト                                                                                                    |  |
| Computrace (R)          | オプションの Computrace ソフトウェアをアクティブまたは無効にすることができます。                                                                                                    |  |
|                         | オプションは次のとおりです。                                                                                                    |  |
|                         | ・ Deactivate(非アクティブ)                                                                                                    |  |
|                         | • Disable (無効)                                                                                                    |  |
|                         | ・ Activate - テノオルト                                                                                                    |  |
| OROM keyboard Access    | 起動中にホットキーで、オプション ROM の設定画面を有効または無効にすることができます。                                                                                                    |  |
|                         | ・ Enable - デフォルト                                                                                                    |  |
|                         | ・ Disable(無効)<br>。 One Time Enable(1回の光有効)                                                                                                    |  |
| Admin Catur Laskaut     |                                                                                                    |  |
| Admin Setup Lockout     |                                                                                                    |  |
|                         |                                                                                                    |  |
|                         |                                                                                                    |  |
| Master Password Lockout | マスター ハスワートのサホートを無効にすることかできます。                                                                                                    |  |
|                         |                                                                                                    |  |
|                         | このオフションは、テフォルトでは設定されていません。                                                                                                    |  |
|                         | ①  メモ: この設定を変更する前には、ハード ディスク パスワードをクリアする必要があります。                                                                                                    |  |

SMM Security Mitigation

UEFI SMM Security Mitigation による追加の保護を有効または無効にすることができます。

#### SMM Security Mitigation

このオプションは、デフォルトでは設定されていません。

### Secure Boot (安全起動)

#### 表 29. 安全起動

| オプション                 | 説明                                                                   |
|-----------------------|----------------------------------------------------------------------|
| Secure Boot Enable    | セキュアブート機能を有効または無効にすることができます。                                         |
|                       | ・ Secure Boot Enable - デフォルト                                         |
| Secure Boot Mode      | セキュアブートの操作モードを変更するとセキュアブートの動作が変わり、<br>UEFI ドライバの署名が検証されます。           |
|                       | 次のいずれかのオプションを選択します。                                                  |
|                       | <ul> <li>Deployed Mode - デフォルト</li> <li>Audit Mode</li> </ul>        |
| Expert Key Management | エキスパート キー管理を有効または無効にすることができます。                                       |
|                       | <ul> <li>カスタムモードを有効にする</li> </ul>                                    |
|                       | このオプションは、デフォルトでは設定されていません。                                           |
|                       | カスタムモードのキー管理オプションは次のとおりです。                                           |
|                       | <ul> <li>PK - デフォルト</li> <li>KEK</li> <li>db</li> <li>dbx</li> </ul> |
|                       |                                                                      |

### インテルソフトウェアガードエクステンションのオプション

#### 表 30. インテルソフトウェアガードエクステンション

| オプション               | 説明                                                                                                    |
|---------------------|----------------------------------------------------------------------------------------------------|
| Intel SGX Enable    | このフィールドでは、メイン OS のコンテキストでコードの実行や、機密情報<br>の保管を行うためのセキュアな環境を設定します。                                        |
|                     | 次のいずれかのオプションをクリックします。                                                                                   |
|                     | <ul> <li>Disabled (無効)</li> <li>Enabled (有効)</li> <li>Software controlled (ソフトウェア制御) - デフォルト</li> </ul> |
| Enclave Memory Size | このオプションで、SGX Enclave Reserve メモリサイズを設定します。                                                              |
|                     | 次のいずれかのオプションをクリックします。                                                                                   |
|                     | • 32 MB                                                                                                 |

セットアップユーティリティ 23

- 64 MB
- 128 MB デフォルト

### パフォーマンス

### 表 31. パフォーマンス

| オプション                | 説明                                                                                               |
|----------------------|--------------------------------------------------------------------------------------------------|
| Multi Core Support   | このフィールドでは、プロセスで1つのコアを有効にするか、またはすべてのコ<br>アを有効にするかを指定します。アプリケーションによっては、コアの数を増<br>やすとパフォーマンスが向上します。 |
|                      | ・ All - デフォルト<br>・ 1<br>・ 2                                                                      |
|                      | • 3                                                                                              |
| Intel SpeedStep      | プロセッサーのインテル SpeedStep モードを有効または無効にすることがで<br>きます。                                                 |
|                      | <ul> <li>Enable Intel SpeedStep (Intel SpeedStep を有効にする)</li> </ul>                              |
|                      | このオプションは、デフォルトで設定されています。                                                                         |
| C-States Control     | 追加プロセッサのスリープ状態を有効または無効にすることができます。                                                                |
|                      | C States                                                                                         |
|                      | このオプションは、デフォルトで設定されています。                                                                         |
| Intel TurboBoost     | プロセッサの Intel TurboBoost モードを有効または無効にすることができま<br>す。                                               |
|                      | ・ Enable Intel TurboBoost (Intel TurboBoost を有効にする)                                              |
|                      | このオプションは、デフォルトで設定されています。                                                                         |
| Hyper-Thread Control | ハイパースレッドをプロセッサで有効または無効にすることができます。                                                                |
|                      | • 無効                                                                                             |
|                      | ・ Enabled - デフォルト                                                                                |

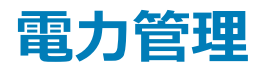

#### 表 32. 電源管理

| オプション       | 説明                                                     |
|-------------|--------------------------------------------------------|
| AC Behavior | AC アダプタが接続されるとコンピュータの電源が自動的にオンになる機能を有効または無効にすることができます。 |
|             | ・ Wake on AC(ウェイクオン AC)                                |

| オプション                                    | 説明                                                                                                    |
|------------------------------------------|----------------------------------------------------------------------------------------------------|
|                                          | このオプションは、デフォルトでは設定されていません。                                                                                                    |
| Enable Intel Speed Shift                 | [Intel Speed Shift Technology ] を有効または無効にすることができます。                                                                                                    |
| Technology                               | • Enabled - デフォルト                                                                                                    |
| Auto On Time                             | コンピュータを自動的に電源オンにする必要のある時刻を設定できます。                                                                                                    |
|                                          | オプションは次のとおりです。                                                                                                    |
|                                          | <ul> <li>Disabled - デフォルト</li> <li>Every Day(毎日)</li> <li>Weekdays(平日)</li> <li>Select Days(選択した日)</li> </ul>                                                         |
|                                          | このオプションは、デフォルトでは設定されていません。                                                                                                    |
| USB Wake Support                         | USB デバイスでシステムをスタンバイモードからウェイクさせることができます。                                                                                                    |
|                                          | ・ Enable USB Wake Support(USB ウェイクサポートを有効にする)                                                                                                    |
|                                          | このオプションは、デフォルトでは設定されていません。                                                                                                    |
| Wake on LAN                              | このオプションでは、特殊な LAN 信号でトリガすることで、コンピュータの電源をオフ状態からオンにすることができま<br>す。スタンバイ状態からのウェークアップは設定の影響を受けないので、オペレーティングシステムで有効にする必要が<br>あります。この機能は、コンピュータが AC 電源に接続されている場合にのみ正常に動作します。 |
|                                          | • Disabled (デフォルト) - LAN またはワイヤレス LAN からウェークアップ信号を受信すると、特殊な LAN 信号に<br>よるシステムの起動が許可されなくなります。                                                                          |
|                                          | <ul> <li>LAN Only (LAN のみ) — 特殊な LAN 信号によるシステムの起動を許可します。</li> </ul>                                                                                                   |
| Block Sleep                              | このオプションでは、ピーク需要時の AC 電源の使用量を最小限にします。                                                                                                    |
| Peak Shift                               | OS の環境でスリープに入るのをブロックすることができます。                                                                                                    |
| Advanced Battery Charge<br>Configuration | このオプションでは、バッテリー性能を最大限に高めることができます。このオプションを有効にすることで、標準充電ア<br>ルゴリズムと他のテクニックを使用して、非作業時間にバッテリーの性能を高めます。                                                                    |
| Primary Battery Charge<br>Configuration  | バッテリーの充電モードを選択することができます。                                                                                                    |
|                                          | オプションは次のとおりです。                                                                                                    |
|                                          |                                                                                                    |
|                                          | <ul> <li>Standard - 標準速度でハッテリをノル充電します。</li> <li>Express Charge - デルの高速充電テクノロジーを使って、より短い時間でバッテリを充電することができます。</li> </ul>                                                |
|                                          | ・ Primarily AC use (主に AC を使用 )                                                                                                    |
|                                          | • カスタム                                                                                                    |
|                                          | Custom Charge( カスタム充電 )が選択されている場合は、Custom Charge Start( カスタム充電開始 )と Custom<br>Charge Stop(カスタム充電停止)も設定できます。                                                           |
|                                          | <ol> <li>メモ:バッテリーによっては、一部の充電モードが使用できない場合もあります。このオプションを有効にするには、Advanced Battery Charge Configuration (高度なバッテリー充電設定)オプションを無効にする必要があります。</li> </ol>                      |

### POST 動作

#### 表 33. POST 動作

| オプション                    | 説明                                                                                                    |
|--------------------------|----------------------------------------------------------------------------------------------------|
| Adapter Warnings         | 特定の電源アダプタを使用する場合に、セットアップユーティリティ(BIOS)の警告メッセージを、有効または無効にす<br>ることができます。                                                                        |
|                          | • Enable Adapter Warnings - デフォルト                                                                                                    |
| Fn Lock Options          | ホットキーの組み合わせ <fn>+<esc> で、F1 ~ F12 のプライマリ動作を標準機能と二次機能との間で切り替える<br/>ことができます。このオプションを無効にすると、これらのキーのプライマリ動作を動的に切り替えることはできません。</esc></fn>         |
|                          | • <b>Fn Lock</b> - デフォルト                                                                                                    |
|                          | 次のオプションのいずれかをクリックします。                                                                                                    |
|                          | • ロックモード無効 / 標準                                                                                                    |
|                          | ・ Lock Mode Enable/Secondary ―デフォルト                                                                                                    |
| Fastboot                 | 一部の互換性手順をスキップすることにより、起動プロセスを高速化できます。                                                                                                    |
|                          | 次のオプションのいずれかをクリックします。                                                                                                    |
|                          | ・ Minimal(最小)                                                                                                    |
|                          | ・ Thorough - デフォルト                                                                                                    |
|                          | • 目動                                                                                                    |
| Extended BIOS POST Time  | プレブート遅延を追加で作成できます。                                                                                                    |
|                          | 次のオプションのいずれかをクリックします。                                                                                                    |
|                          | • <b>0 seconds</b> - デフォルト                                                                                                    |
|                          |                                                                                                    |
|                          | • 10 秒                                                                                                    |
| Full Screen logo         | お使いのイメージが画面解像度に一致する場合に、フル スクリーン ロゴを表示できます。                                                                                                   |
|                          | ・ Enable Full Screen Logo(フルスクリーンロゴを有効にする)                                                                                                   |
|                          | このオプションは、デフォルトでは設定されていません。                                                                                                    |
| Warnings and Errors      | 次のいずれかのオプションを選択できます。 警告が検出されても、中止してプロンプトを表示し、ユーザー入力を待機<br>して続行するが、エラーが検出された場合には一時停止するオプション。 または POST プロセス中に警告またはエラ<br>ーのどちらが検出されても続行するオプション。 |
|                          | 次のオプションのいずれかをクリックします。                                                                                                    |
|                          | ・ Prompt on Warnings and Errors — デフォルト                                                                                                    |
|                          | ・ Continue on Warnings(警告検出でも続行)                                                                                                    |
|                          | <ul> <li>Continue on Warnings and Errors (警告およびエラーの検出でも続行)</li> </ul>                                                                        |
| MAC Address Pass-Through | この機能は、外部の NIC MAC アドレスをシステムから選択された MAC アドレスに置き換えます。                                                                                          |
|                          | 次のオプションのいずれかをクリックします。                                                                                                    |
|                          | <ul> <li>Passthrough MAC Address - デフォルト</li> <li>Integrated NIC 1 MAC Address</li> </ul>                                                    |

• Disabled (無効)

## Virtualization Support (仮想化サポート)

### 表 34. 仮想化サポート

| オプション             | 説明                                                                                                    |
|-------------------|----------------------------------------------------------------------------------------------------|
| Virtualization    | このオプションでは、インテルバーチャライゼーションテクノロジが提供する付加的なハードウェア機能を VMM<br>( Virtual Machine Monitor )で有効にするかどうかを指定します。    |
|                   | ・ Enable Intel Virtualization Technology(インテルバーチャライゼーションテクノロジを有効にする)                                    |
|                   | このオプションは、デフォルトで設定されています。                                                                                |
| VT for Direct I/O | ダイレクト I/O 向けインテルバーチャライゼーションテクノロジが提供する付加的なハードウェア機能を VMM<br>( Virtual Machine Monitor ) で有効にするかどうかを指定します。 |
|                   | ・ Enable VT for Direct I/O(ダイレクト I/O 向け VT を有効にする)                                                      |
|                   | このオプションは、デフォルトで設定されています。                                                                                |

### ワイヤレスオプション

#### 表 35. ワイヤレス

| オプション                  | 説明                                        |
|------------------------|-------------------------------------------|
| Wireless Switch        | ワイヤレススイッチで制御できるワイヤレスデバイスを設定することができま<br>す。 |
|                        | オプションは次のとおりです。                            |
|                        | <ul><li>WLAN</li><li>Bluetooth</li></ul>  |
|                        | すべてのオプションがデフォルトで有効に設定されています。              |
| Wireless Device Enable | 内蔵ワイヤレスデバイスを有効または無効にすることができます。            |
|                        | オプションは次のとおりです。                            |
|                        | • WLAN                                    |

Bluetooth

すべてのオプションがデフォルトで有効に設定されています。

### メンテナンス

#### 表 36. メンテナンス

| オプション          | 説明                                                                                                    |
|----------------|----------------------------------------------------------------------------------------------------|
| Service Tag    | コンピュータのサービスタグを表示します。                                                                                                    |
| Asset Tag      | Asset Tag が未設定の場合、システムの Asset Tag を作成できます。                                                                                            |
|                | このオプションは、デフォルトでは設定されていません。                                                                                                    |
| BIOS Downgrade | システムファームウェアの前のリビジョンをフラッシュできます。                                                                                                    |
|                | • Allow BIOS Downgrade (BIOS のダウングレードを許可する)                                                                                           |
|                | このオプションは、デフォルトで設定されています。                                                                                                    |
| Data Wipe      | すべての内蔵ストレージデバイスからデータを安全に消去できます。                                                                                                    |
|                | ・ Wipe on Next Boot(次回起動時に消去)                                                                                                    |
|                | このオプションは、デフォルトでは設定されていません。                                                                                                    |
| Bios Recovery  | BIOS Recovery from Hard Drive(ハードドライブからの BIOS のリカバリ) - このオプションは、デフォルトで設<br>定されています。 HDD または外付け USB キーのリカバリファイルから、破損した BIOS をリカバリできます。 |
|                | BIOS Auto-Recovery (BIOS の自動リカバリ) - BIOS を自動的にリカバリできます。                                                                               |
|                | <ol> <li>メモ: BIOS Recovery from Hard Drive (ハードドライブからの BIOS のリカバリ) フィールドを有効にす<br/>る必要があります。</li> </ol>                                |
|                | Always Perform Integrity Check (常に整合性チェックを実行) - 起動のたびに整合性チェックを実行します。                                                                  |

### システムログ

#### 表 37. システムログ

| オプション          | 説明                                                 |
|----------------|----------------------------------------------------|
| BIOS events    | セットアップユーティリティ (BIOS)の POST イベントを表示またはクリアすることができます。 |
| Thermal Events | セットアップユーティリティ(Thermal)のイベントを表示またはクリアすることができます。     |
| Power Events   | セットアップユーティリティ(Power)のイベントを表示またはクリアすることができます。       |

### SupportAssist システムの解決策

#### 表 38. SupportAssist システムの解決策

| オプション            | 説明                                                                      |
|------------------|-------------------------------------------------------------------------|
| Auto OS Recovery | このオプションでは、SupportAssist システム解決策コンソールおよび Dell OS Recovery Tool の自動起動フローを |
| Threshold        | 制御します。                                                                  |

### 説明

次のオプションのいずれかをクリックします。

・オフ

- 1
- **2** デフォルト
- 3

SupportAssist OS Recovery このオプションでは、特定のシステムエラーの発生時に、SupportAssist OS Recovery Toolの起動フローを有効または無効にします。

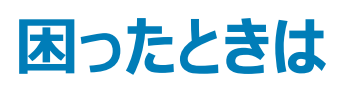

4

### デルへのお問い合わせ

#### 

デルでは、オンラインまたは電話によるサポートとサービスのオプションを複数提供しています。サポートやサービスの提供状況は国や製品ごとに異なり、 国 / 地域によってはご利用いただけないサービスもございます。デルのセールス、テクニカルサポート、またはカスタマーサービスへは、次の手順でお問い合 わせいただけます。

- 1 **Dell.com/support** にアクセスします。
- 2 サポートカテゴリを選択します。
- 3 ページの下部にある 国 / 地域の選択 ドロップダウンリストで、お住まいの国または地域を確認します。
- 4 必要なサービスまたはサポートのリンクを選択します。